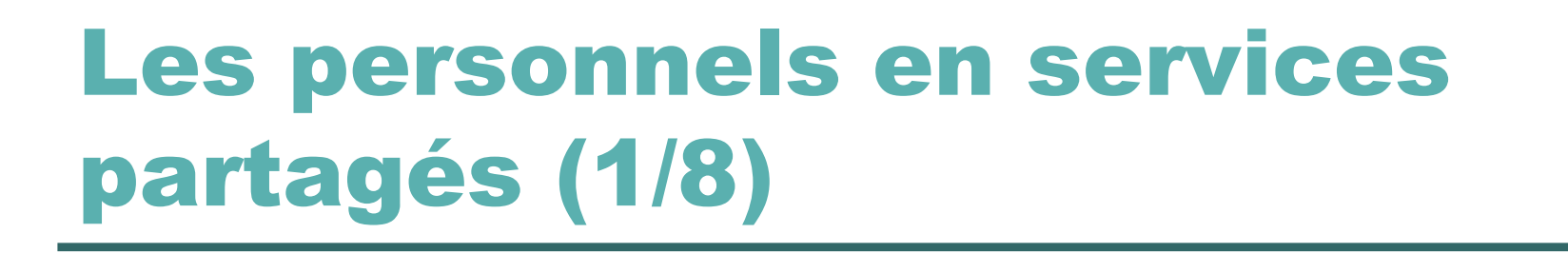

 Choisir le menu « Ordre de Mission » \_\_\_\_\_\_

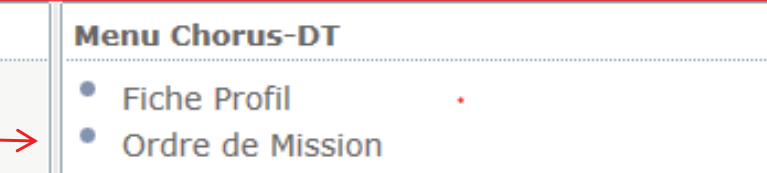

 Par défaut, il s'affiche le dernier OM créé. Dans ce cas, cliquer en bas sur créer .Dans le cas où aucun OM n'existe sur ce profil, un message le précise. Il suffit d'accepter de créer un premier OM.

|                                  | creation a un nouvel on - FREMY NATHAN (COS_DEF_SUI_UIU) |  |  |
|----------------------------------|----------------------------------------------------------|--|--|
| <ul> <li>Sélectionner</li> </ul> | PRESTATION PRINCIPALE                                    |  |  |
| « autre»                         | ◎ 굵 ◎ 😭 ◎ 🚔 ◎ 🕍                                          |  |  |
| Puis « Document vierge »         |                                                          |  |  |
| Ou bien « Initialisation »       | CRÉATION D'UN NOUVEL OM                                  |  |  |
| Pour créé un OM à partir         | O Document vierge                                        |  |  |
| d'un OM déjà existant            | Initialisation à partir d'un ordre de mission            |  |  |
|                                  |                                                          |  |  |

#### Les personnels en services partagés (2/8)

- Pour le champ « Type de mission », il faut sélectionner « OM de régularisation classique ». Une fénêtre s'ouvre, confirmer le changement de type de mission.
- Remplir tous les champs obligatoires marqués du 🤤

| Prestations Saisie des étapes Fra            | ais previsionnel Historique                                                                                                    |  |  |  |
|----------------------------------------------|----------------------------------------------------------------------------------------------------|--|--|--|
|                                              |                                                                                                    |  |  |  |
| tion principale                              | Départ le 🔲 🕘 \ominus                                                                                                    |  |  |  |
| rpe de mission OM régularisation Classique 🗸 | Retour le 🔲 🕙 🖨                                                                                                    |  |  |  |
| t de la mission 🕒 🗢                          | Commentaire                                                                                                    |  |  |  |
|                                              |                                                                                                    |  |  |  |
|                                              |                                                                                                    |  |  |  |
|                                              |                                                                                                    |  |  |  |
| oes de moyens 🔍 🖨                            | Codes Projet / Formation                                                                                                    |  |  |  |
| coûts CHORUS                                 | Axe ministériel 1                                                                                                    |  |  |  |
| ne fonctionnel                               | Activité > Q                                                                                                    |  |  |  |
|                                              |                                                                                                    |  |  |  |
| Lieu de départ                               |                                                                                                    |  |  |  |
| Lieu de retour                               |                                                                                                    |  |  |  |
| e ministériel 2                              | Indemnités de mission 🔽                                                                                                    |  |  |  |
| te de création 10/01/2015 10:36 BONNET JEAN  | Dernière modification 10/01/2015 10:36 ADMIN                                                                                                    |  |  |  |
| LUC                                          | (BONNET JEAN LUC)                                                                                                    |  |  |  |
|                                              | Prestations Saisie des étapes   Prestations Saisie des étapes   ion principale <ul> <li> <li> <ul> <li> <ul> <li>pe de mission</li> <li>OM régularisation Classique</li> <li> <ul> <li>es de moyens</li> <li> <ul> <li>a</li> <li>a</li> <li>b</li> <li>a</li> <li>a</li> <li>a</li> <li>a</li> <li>a</li> <li>a</li> <li>a</li> <li>b</li> <li>a</li> <li>b</li> <li>a</li> <li>b</li> <li>a</li> <li>b</li> <li>a</li> <li>b</li> <li>a</li> <li>b</li> <li>a</li> <li>b</li> <li>a</li> <li>b</li> <li>a</li> <li>b</li> <li>a</li> <li>b</li> <li>a</li> <li>b</li> <li>b</li> <li>a</li> <li>b</li> <li>a</li> <li>b</li> <li>a</li> <li>b</li> <li>b</li> <li>b</li> <li>b</li> <li>b</li> <li>c</li> <li>c</li> <lic< li=""> <li>c</li> <lic< li=""> <li>c</li> <li>c</li> <li>c</li> <!--</td--></lic<></lic<></ul></li></ul></li></ul></li></ul></li></li></ul> |  |  |  |

### Les personnels en services partagés (3/8)

 L'onglet indemnités kilométriques s'affiche dès que l'on clique <u>au bas</u> <u>de l'onglet général</u> sur le type d'autorisation de véhicule :

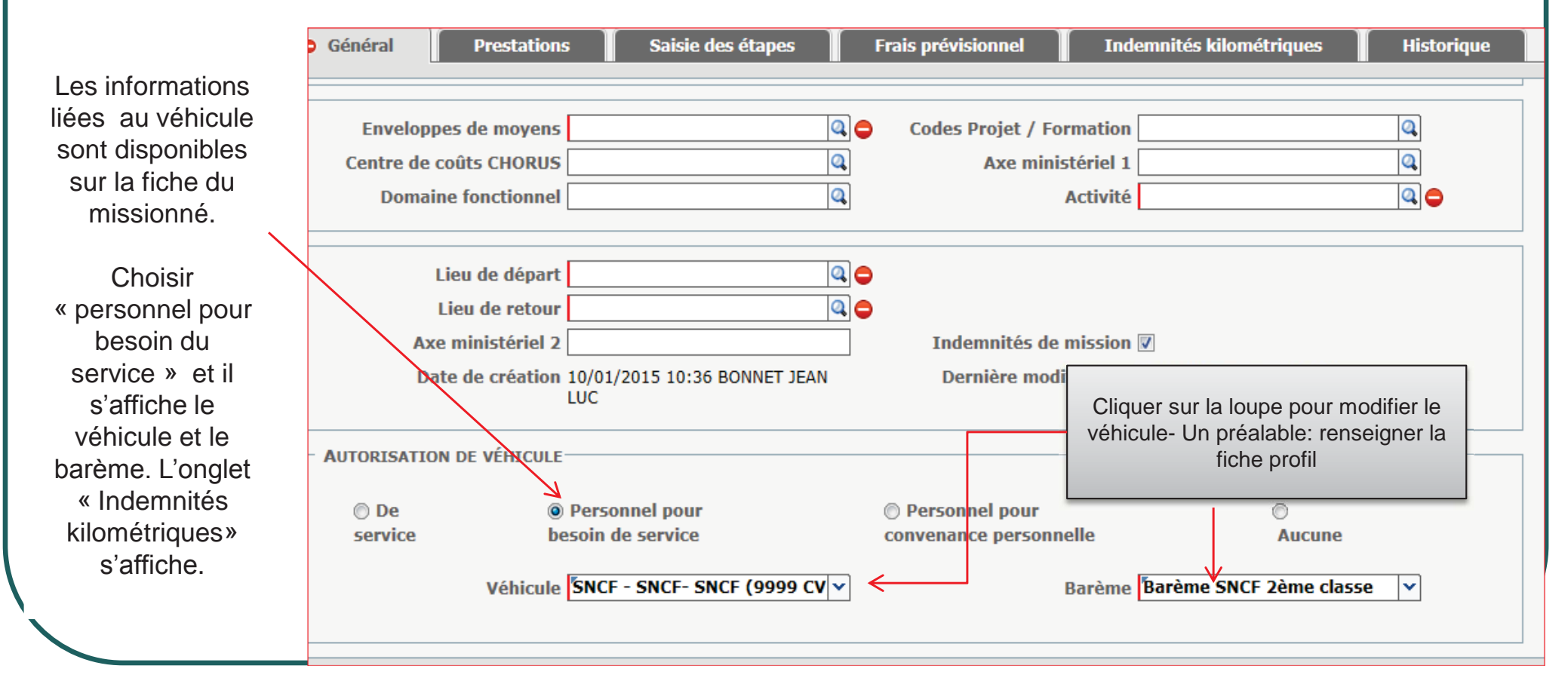

### Les personnels en services partagés (4/8)

| 😑 Général                                                                    | Prestations    | Saisie des étapes                                                                                                    | Frais prévisior | nel In             | demnités kilométri | ques        | Historique |
|------------------------------------------------------------------------------|----------------|----------------------------------------------------------------------------------------------------|-----------------|--------------------|--------------------|-------------|------------|
| 🗅 Ajouter un iki                                                             | m              |                                                                                                    |                 |                    |                    |             |            |
| Indemnité Nº                                                                 | 1 (0 Kilomètre | s - 0.0 EUR)                                                                                                    |                 |                    |                    |             |            |
| Véhicule<br>SNCF - SNCF- SI<br>Nb de km autor<br>0 Kilomètres<br>Commentaire | NCF (9999 CV)  | <ul> <li>Barème kilométrique</li> <li>Barème SNCF 2ème classe</li> <li>Nb de km déclarés</li> <li>0 Kilomètres</li> </ul> | e ▼<br>Lien ve  | ers un distancier. | <b>~</b>           | Lien<br>map | sur<br>opy |
| ■ N°                                                                         | Date           | Trajet                                                                                                    | Km remboursé    | Nb de trajets      | Commentaire        |             |            |
|                                                                              |                |                                                                                                    |                 |                    |                    |             |            |
|                                                                              |                |                                                                                                    |                 |                    |                    |             |            |

Dans l'onglet « indemnités kilométriques », cliquer sur « Ajouter un ikm »

- Renseigner tous les trajets effectués pendant le mois : leur distance doit être calculée obligatoirement sur MAPPY.
  - Pour le barème : choisir barème SNCF 2<sup>nd</sup> classe.

### Les personnels en services partagés (5/8)

Le coût prévisionnel de la mission s'affiche en haut à droite de I OM → Coût total prévisionnel de la mission 11.36 € Statut 1 - Création

Cliquer sur <u>enregistre</u>r puis sur <u>valider – modifier</u> au bas de l'OM pour transmettre au VH1

# Les personnels en services partagés (6/8)

- Une fois la saisie terminée et pour la <u>première prise en charge</u> (mois de septembre), enregistrer et imprimer le document pour le transmettre au Chef d'établissement de votre établissement de rattachement accompagné des pièces justificatives nécessaires : arrêté de complément de service, emploi du temps, justification de domicile.
- Pour les mois suivants, faire avancer l'OM dans l'application en cliquant sur valider/Modifier pour l'envoyer en validation.

| <u></u>                           | Statut du document N° DH8PF                                        |
|-----------------------------------|--------------------------------------------------------------------|
| Occurrence in Departmentations in | Le statut du document 1 - Création                                 |
| Comme « Destinataire »,           | Vous avez demandé à passer au statut 2 - Attente de validation VH1 |
| choisir le Chef                   | Commentaire                                                        |
| d'établissoment                   | Destinataire                                                       |
| u etablissement                   | Prévenir le destinataire par un e-mail                             |
| de votre établissement            | 🔿 Ne pas prévenir le destinataire                                  |
| de rattachement et                |                                                                    |
| « Confirmer le                    |                                                                    |
| changement de statut »            |                                                                    |
|                                   | Confirmer le changement de statut 🛛 💸 Annuler                      |

# Les personnels en services partagés (7/8)

#### **RÔLE DU VH1**

Le VH1 vérifie les frais de déplacements déclarés par le missionné (fiche d'émargement). Le VH1 a 2 choix :

- S'il est d'accord avec les frais déclarés –Il transmet l'OM au gestionnaire (statut G)
- Soit il est en désaccord : renvoie l'OM en le transférant en statut R (révision) en indiquant un commentaire au missionné.

NB : Le VH1 ne peut pas modifier l'OM.

#### Les personnels en services partagés (8/8)

Choisir en attente de validation gestionnaire si le VH1 est en accord avec l'OM : Passer en statut

#### Statut du document N° DKPG7 X Le statut du document 2 - Attente de validation VH1 Vous souhaitez : Popper au statut : G - Attente de validation Gestionnaire Passer au statut : O - Attente de validation Optionnelle Passer au statut : 3 - Attente de validation VH2 Passer au statut : R - Révision Passer au statut : F - Annulé Le document contient les anomalies suivantes : A Cette mission est potentiellement en conflit avec les missions suivantes : DL8MG Niveau Statut Nb jours Nom Destinataire Date ■ 18/01/2015 19:46 0000 2 - Attente d... 0 GUETTOUCHE HOUDA **GUETTOUCHE HOUDA** ■ 13/01/2015 13:48 0000 1 - Création 5 LIMANDRI ODDOS AGNES 🕺 Annuler